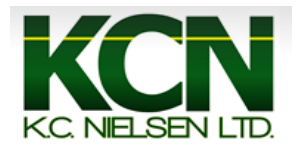

## **Generation 4 Command Center Tractor Measurements/Offsets**

1. Press the "Menu" Button.

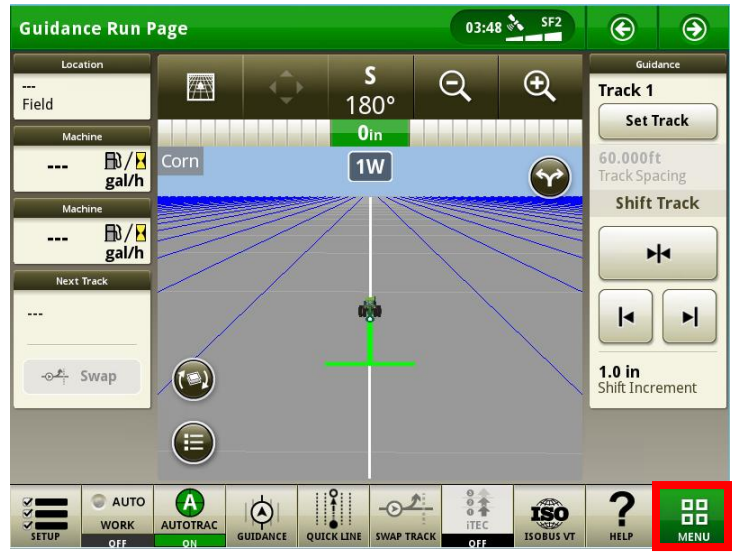

2. Press the "Applications" Button.

| Menu 🥡           |        |                                  |       | ×    |
|------------------|--------|----------------------------------|-------|------|
| Machine Settings |        | $\Box$                           | \$\$  |      |
| Applications     | Audio  | Engine                           | HVAC  | itec |
| System 🕨         | Lights | Maintenance<br>&<br>Calibrations | Phone |      |
|                  |        |                                  |       |      |

3. Press the "Equipment Manager" Button.

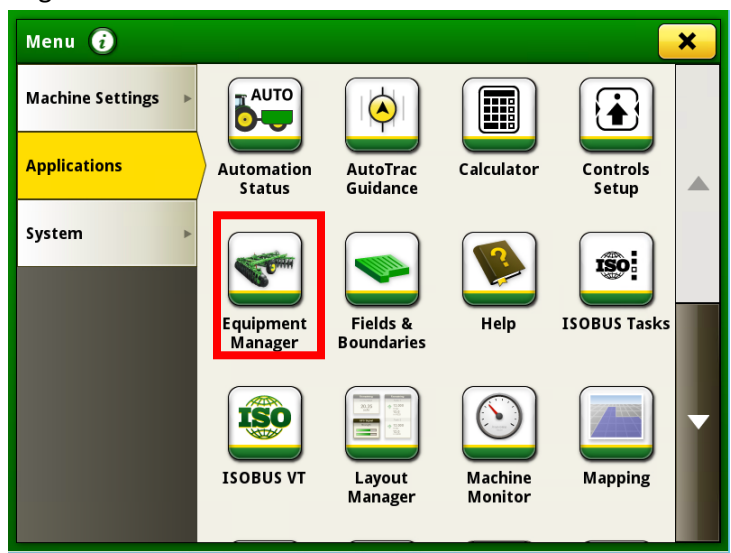

4. Select the "John Deere Tractor".

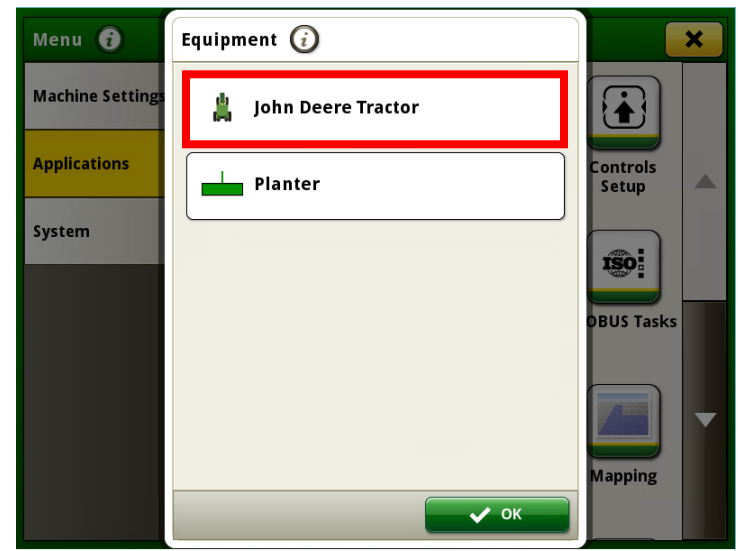

5. Press the "GPS Offsets" Button.

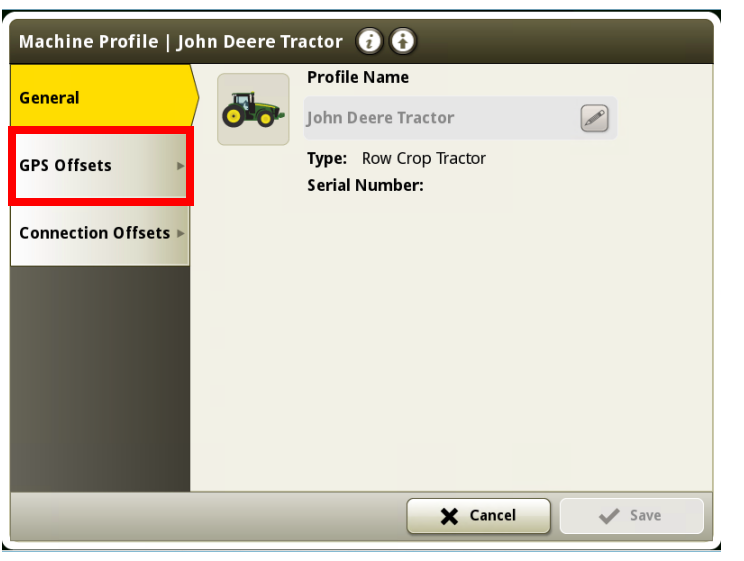

6. Select "Offset 1".

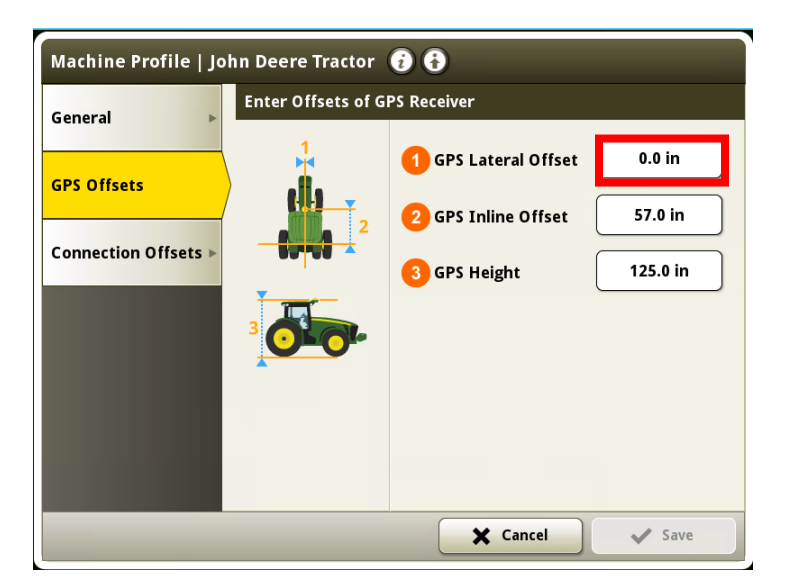

7. Enter the proper measurement and press "OK".

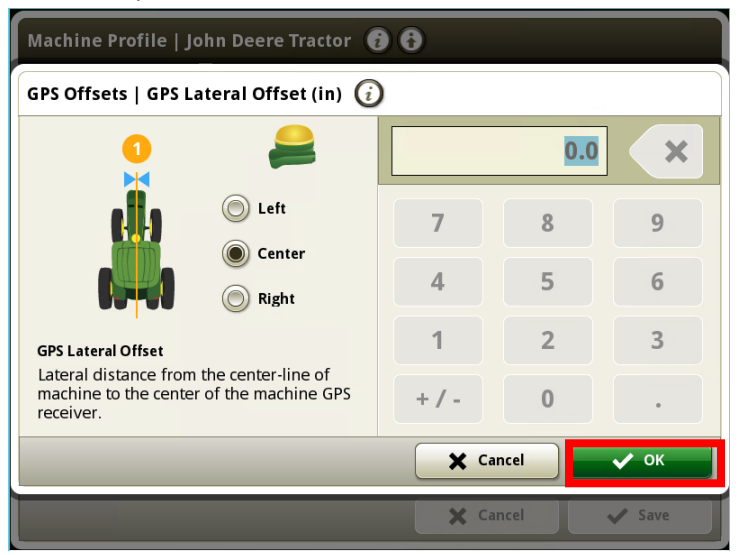

8. Select "Offset 2".

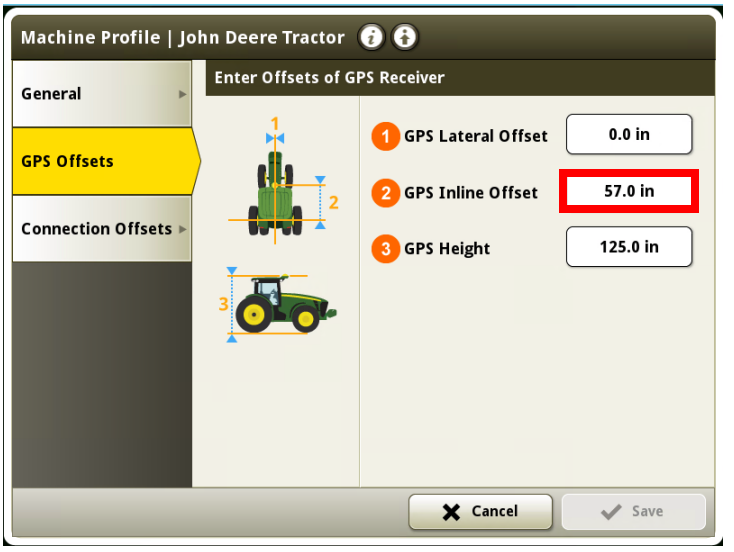

9. Enter the proper measurement and press "OK".

| GPS Offsets   GPS Inline Offset (in) 🥡 |  |  |  |  |
|----------------------------------------|--|--|--|--|
| 57.0                                   |  |  |  |  |
| 7 8 9                                  |  |  |  |  |
| 4 5 6                                  |  |  |  |  |
| 1 2 3                                  |  |  |  |  |
| +/- 0 .                                |  |  |  |  |
|                                        |  |  |  |  |
|                                        |  |  |  |  |

## 10. Select "Offset 3".

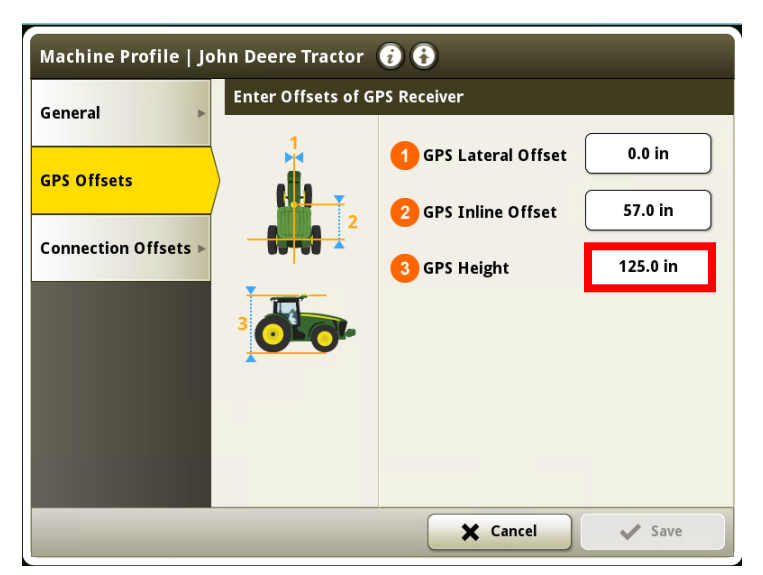

11. Enter the proper measurements and press "OK".

| Machine Profile   John Deere Tractor 🛛 🚯 🚯                     |                 |  |  |  |  |
|----------------------------------------------------------------|-----------------|--|--|--|--|
| GPS Offsets   GPS Height (in) 🥡                                |                 |  |  |  |  |
|                                                                | 125.0           |  |  |  |  |
|                                                                | 7 8 9           |  |  |  |  |
| GPS Height                                                     | 4 5 6           |  |  |  |  |
| Vertical distance from the machine GPS receiver to the ground. |                 |  |  |  |  |
|                                                                | +/- 0 .         |  |  |  |  |
| Cancel V OK                                                    |                 |  |  |  |  |
|                                                                | 🗙 Cancel 🗸 Save |  |  |  |  |

12. Press the "Save" Button.

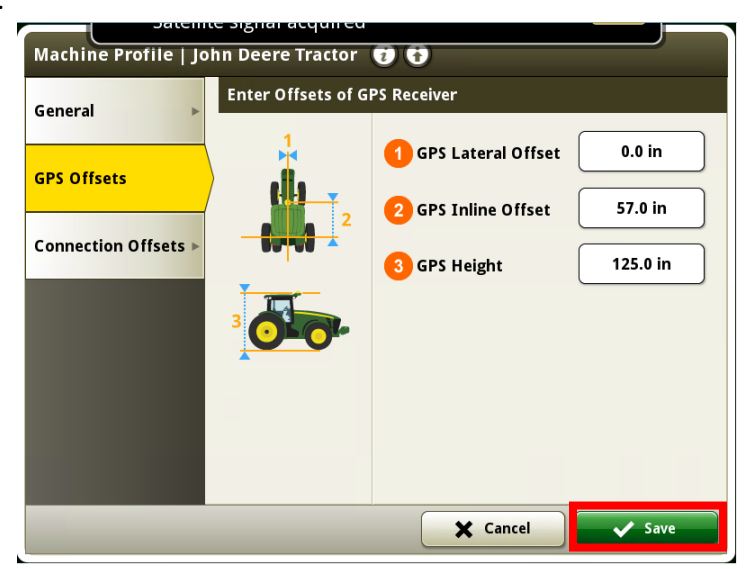